## How to Pay ESI Challan

Step 1: Visit the ESIC portal https://www.esic.gov.in/

| EPFO: ECR Challan List × https://unifieC398091 | 0A1E4FC × 😔 Employees' State Insurance × +                                        |                                               |   |
|------------------------------------------------|-----------------------------------------------------------------------------------|-----------------------------------------------|---|
| ( )   Search or enter address                  | ₹   ▼                                                                             | ◎ ∔ ≡                                         |   |
|                                                |                                                                                   |                                               | ^ |
| Services 🗸                                     |                                                                                   |                                               |   |
| Information 🗸                                  |                                                                                   | ſ                                             |   |
| Announcement 🗸                                 | Sabka Saath<br>Sabka Vikas                                                        |                                               |   |
| New Update                                     | Sabka Vishwas                                                                     | Ð                                             |   |
| Tender<br>Multi Loading Computed Radiography   | Sabka Prayas                                                                      |                                               | E |
| System MLCRS                                   | Nation Celebrates - Azadi Ka Amrit Mahotsav                                       | 0                                             |   |
|                                                |                                                                                   |                                               |   |
|                                                |                                                                                   | 0                                             | Ĩ |
| <b>○</b> ○ ○ ○                                 | Quick                                                                             |                                               |   |
| Trending on ESIC                               | Finder Select Offices / Hospitals                                                 |                                               |   |
| C 2 C                                          |                                                                                   |                                               |   |
| TER 1993 INICA                                 | Employer Login Insured Person / Insurance Medical mEUD ESIC Staff / Lawyer Lawyer |                                               |   |
| Highlights                                     |                                                                                   |                                               | - |
| 📀 📋 🚱 🕑 💌                                      | ed +                                                                              | <ul> <li>03:19</li> <li>30/06/2023</li> </ul> |   |

## Step 2: Click Here To Pay E Challan

| ③ EPFO: ECR Challan List × https://unifieC3980910A1E4FC × ∳ Employees' State Insurance × +                                                                                                    |      |                  |          |  |
|----------------------------------------------------------------------------------------------------|------|------------------|----------|--|
| C C C C C C C C C C C C C C C C C C C                                                                                                    |      | +                | ≡        |  |
| Image: Orgin of the select offices / Hospitals       Image: Orgin of the select offices / Hospitals       Image: Orgin of the select offices / Hospitals       Image: Orgin of the select offices / Hospitals       Image: Orgin of the select offices / Hospitals       Image: Orgin of the select offices / Hospitals       Image: Orgin of the select offices / Hospitals       Image: Orgin of the select offices / Hospitals                                                                                                    |      |                  | ^        |  |
| Corrections and the second second se                                                                                      |      |                  | <b>)</b> |  |
| Quick Links Mail & Phone Information                                                                                                    |      | le le            | ש        |  |
| Ward of IP Certificate For Information Technology (IT) related Issues/Queries, Employers/IPs may please Mail to :: ITCare[at]esic(dot]nic(dot]in or Call at: 011-27552237                                                                                                    |      |                  |          |  |
| Pay e-challan       For Issues and Queries related to 'Shram Suvidha' portal, Employers may please         Mail to :: help-shramsuvidha[at]gov[dot]in, Call at 011-23354722(Between 2:00                                                                                                    |      |                  |          |  |
| Coll Free / Help Desk<br>1800-11-2526<br>Quick Link Download ESIC App<br>Construction of the former strenger Download ESIC App<br>Construction of the former strenger Download ESIC App<br>Construction of the former strenger Download ESIC App<br>Construction of the former strenger Download ESIC App<br>Construction of the former strenger Download ESIC App<br>Construction of the former strenger Download ESIC App<br>Construction of the former strenger Download ESIC App<br>Construction of the former strenger Download ESIC App<br>Construction of the former strenger Download ESIC App<br>Construction of the former strenger Download ESIC App<br>Download ESIC App<br>Download ESIC App | h    |                  |          |  |
|                                                                                                    | ⊇ •> | 03:24<br>30/06/2 | 4<br>023 |  |